### Установка и настройка «Касса Розница»

Руководство для OC Android

ООО «БИФИТ КАССА»

### Оглавление

| Сокращения                     | 3  |
|--------------------------------|----|
| Введение                       | 3  |
| Установка Касса Розница        | 4  |
| Первый запуск                  | 5  |
| Регистрация                    | 6  |
| Авторизация                    | 8  |
| Установка PIN-кода             | 9  |
| Создание организации           | 10 |
| Создание Торгового объекта     | 11 |
| Подключение                    | 12 |
| Подключение смарт-кассы        | 12 |
| Настройка платежного терминала | 14 |
| Дополнительные настройки       | 16 |

## Сокращения

- ФН Фискальный Накопитель
- ККТ Контрольно-Кассовая Техника
- ККМ Контрольно-Кассовая Машина
- ПТК Программно Технический Комплекс
- ОФД Оператор Фискальных Данных
- ЦТО Центр Технического Обслуживания

# Введение

Данное руководство описывает процесс настройки мобильного приложения Касса Розница на платформе Android и включает в себя такие процедуры как:

- Установка приложения на мобильное устройство пользователя;
- Подключение и настройка ККМ;
- Подключение и настройка банковского POS терминала.

Напоминаем, что согласно требованию Федерального закона от 22 мая 2003 года № 54-ФЗ «О применении контрольно-кассовой техники при осуществлении наличных денежных расчетов и (или) расчетов с использованием платежных карт», ККМ должна быть поставлена на учет в ФНС. На самой ККМ должна быть проведена процедура Регистрация/Перерегистрация.

# Установка Касса Розница

#### Вариант установки №1:

Установите мобильное приложение из магазина GOOGLE PLAY на свой смартфон или планшет. Для этого наберите в поисковике название приложения: «*Касса*» или отсканируйте штрих-код:

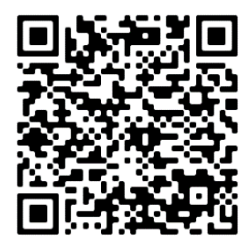

https://play.google.com/store/apps/details?id=com.bifit.cashdesk.mobile

#### Вариант установки №2:

- Скачайте с сайта файл <u>https://kassa.bifit.com/\_files/cashdesk\_mobile-bifitRelease-</u> 14.24.2(kassa.bifit.com).apk;
- Скопируйте файл cashdesk\_mobile-bifitRelease-14.24.2(kassa.bifit.com).apk в папку Download на смартфоне;
- Запустите файл на исполнение из ОС Android смартфона;
- Дождитесь окончания установки приложение.

# Первый запуск

Запустите приложение. Перед Вами окно авторизации пользователя. Вам доступны следующие действия:

- 1. Регистрация (создание учетной записи пользователя)
- 2. Авторизация
- 3. Установка PIN-кода пользователя (кода быстрого доступа).
- 4. Восстановление пароля от учетной записи.

| вход                       |    |
|----------------------------|----|
| БИФИТ Касс                 |    |
|                            | a  |
| Логин (Номер телефона)     |    |
| +/                         |    |
| Пароль                     | 0  |
| 🔲 Использовать код доступа |    |
|                            |    |
|                            |    |
| Войти ДЕМ                  | 10 |
|                            |    |
| Зарегистрироваться         |    |
| Сброс пароля               |    |
| Copee naperix              |    |

Обратите внимание на переключатель ИСПОЛЬЗОВАТЬ КОД ДОСТУПА. Он выключен по умолчанию. Включение переключателя в окне первого запуска приведет к процедуре задания PIN-код.

## Регистрация

• Нажмите кнопку ЗАРЕГИСТРИРОВАТЬСЯ;

| 🔶 Регистрация                                      |    |
|----------------------------------------------------|----|
| Номер телефона<br><b>+7</b>                        |    |
|                                                    |    |
| Пароль                                             | 0  |
| Фамилия                                            |    |
| Имя                                                |    |
| Отчество                                           | 11 |
| инн                                                |    |
| Я принимаю условия<br>пользовательского соглашения |    |
| Далее                                              |    |

- Заполните поля в открывшемся окне;
- Ознакомьтесь и примите условия пользовательского соглашения;
- Нажмите **ДАЛЕЕ**;
- На номер указанного телефона придет SMS сообщение с кодом подтверждения;
- Введите код подтверждения;

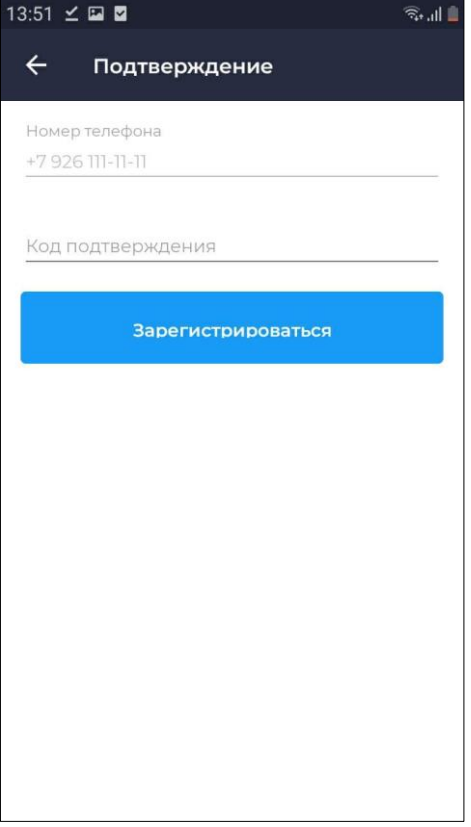

• нажмите кнопку ЗАРЕГИСТРИРОВАТЬСЯ.

После регистрации в системе, в случае, если в окне авторизации была включена настройка «*Использовать код доступа*», приложение попросит Вас задать PIN-код для быстрого входа в приложение.

# Авторизация

Введите логин и пароль учетной записи, после чего нажмите кнопку ВОЙТИ. Логин и пароль являются идентификаторами учетной записи.

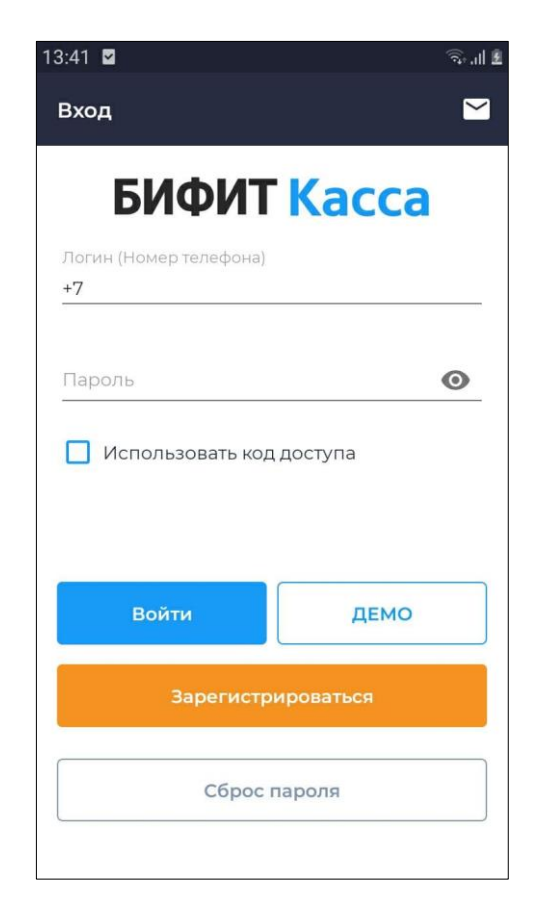

# Установка PIN-кода

Если при первом запуске был активирован переключатель **УСТАНОВИТЬ КОД ДОСТУПА**, то система предложит задать **PIN-код** или код быстрого доступа в приложении. После прохождения регистрации, приложение попросит Вас задать необходимые для дальнейшей работы данные об организации и торговом объекте.

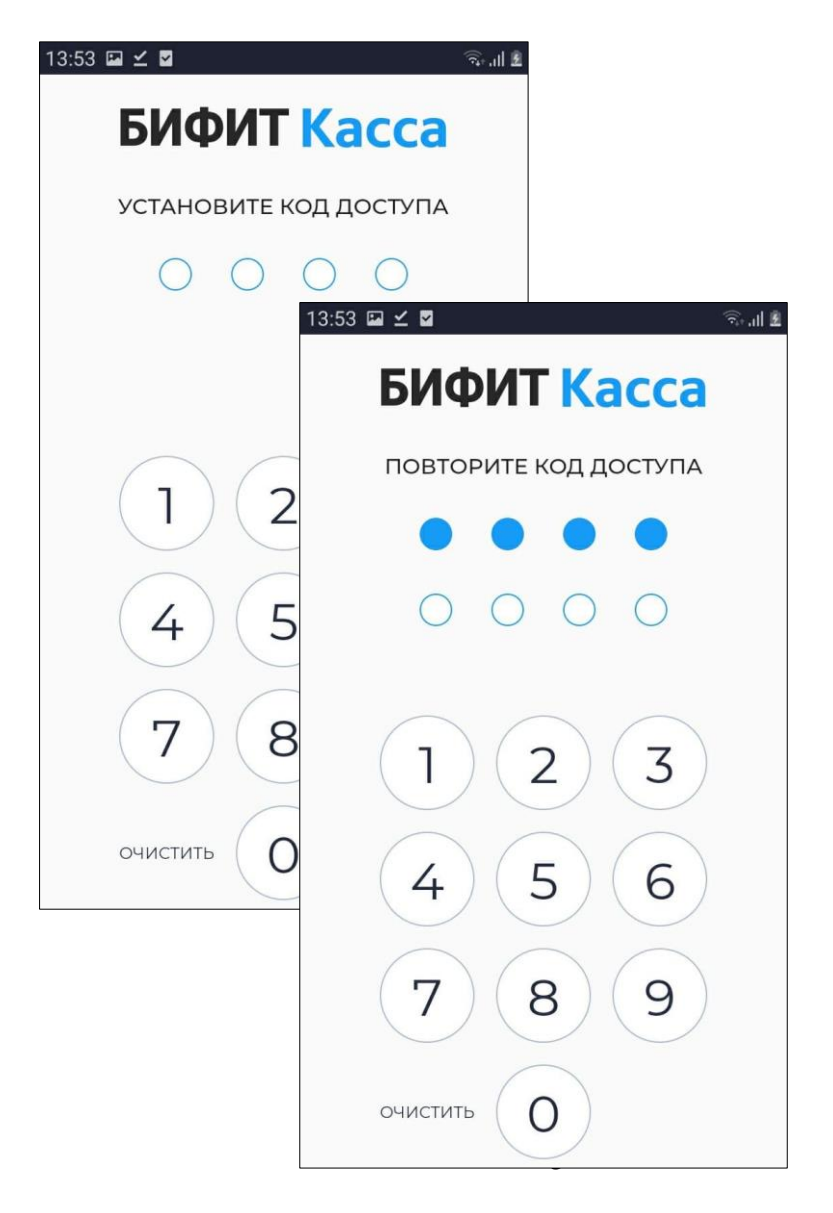

### Создание организации

Для работы в приложении должна быть заведена минимум одна организация.

| 4:01 🖬 🗹 🗹                                                                                                    | ®             |
|----------------------------------------------------------------------------------------------------|---------------|
| Организация (1/4)                                                                                                   |               |
| В БИФИТ.КАССА встроен серви<br>ИНДИКАТОР, позволяющий<br>автоматически заполнить пол<br>организации после ввода ИНН | ис<br>я<br>Н. |
| NHH *                                                                                                    |               |
| Наименование *                                                                                                    |               |
| Адрес *                                                                                                    |               |
| E-mail *                                                                                                    |               |
| кпп                                                                                                    |               |
| Ключ партнёра                                                                                                    |               |
| Создать                                                                                                    |               |

- Заполните поле ИНН (В Касса Розница встроен сервис ИНДИКАТОР от компании БИФИТ (<u>https://indicator.bifit.ru</u>), который автоматически заполнит поля НАИМЕНОВАНИЕ и АДРЕС);
- Проверьте, что все данные заполенны корректно, в противном случае скорректируйте их;
- 3. Нажмите СОЗДАТЬ.

После создания организации, необходимо создать новый Торговый объект.

# Создание Торгового объекта

Торговый объект или торговая точка - место, где установлена ККМ. Создайте новый торговый объект, как это показано на картинках ниже.

| 14:21 🖬 🗹 🖉 👘 🗐                                                  | 1 | 4:21              | ₩ ⊻            |                                               | 🗎 الله 🗟 |
|------------------------------------------------------------------|---|-------------------|----------------|-----------------------------------------------|----------|
| <b>Торговый объект (2/4)</b><br>товарищество с ограниченной отве |   | <b>Тор</b><br>ТОВ | говы<br>Ариі   | <b>ій объект (2/4)</b><br>ЩЕСТВО С ОГРАНИЧЕНІ | ной отве |
| Наименование *<br>ООО БИФИТ КАССА                                |   | Наи<br>001        | менов<br>О БИС | ание *<br>ФИТ КАССА                           | _        |
| Место расчетов                                                   |   | 1                 | ~              | осн                                           |          |
| Система налогообложения *                                        |   | c                 | $\checkmark$   | УСН доход                                     | - 1      |
| ОСН, УСН доход, ЕНВД, ЕСХН, 🔻                                    |   |                   | ~              | ЕНВД                                          |          |
| Создать                                                          |   |                   | ~              | ECXH                                          |          |
|                                                                  |   | L                 | $\checkmark$   | ПСН                                           |          |
|                                                                  |   | L                 | ~              | УСН доход-расхо                               | 1        |
|                                                                  |   | L                 |                |                                               | ок       |
|                                                                  |   |                   |                |                                               |          |
|                                                                  |   |                   |                |                                               |          |
|                                                                  |   |                   |                |                                               |          |

По умолчанию, поле ОРГАНИЗАЦИЯ будет заполнена значением из предыдущего шага. Задайте MECTO PACCЧЕТОВ и выберите Систему налогообложения. Если Вы используете несколько систем налогообложения в одной ОРГАНИЗАЦИИ, Вы можете выбрать их, отметив галочками. Можно завести несколько Торговых Объектов с разными системами налогообложения. Нажмите кнопку СОЗДАТЬ.

# Подключение

### Подключение смарт-кассы

- 1. После создания Торгового объекта ККТ подключится автоматически.
- Если, по каким-либо причинам Вам необходимо заново подключить ККТ, зайдите в раздел МЕНЮ – НАСТРОЙКИ, Выберите пункт ККТ.

| 14:21 | ⋈ 🖬 🗹 ·                                                     | ®.⊪∎ | 14:21 🖬 | $\approx ~ \tau ~ \cdot$ |                                    | ®∥ |
|-------|-------------------------------------------------------------|------|---------|--------------------------|------------------------------------|----|
|       | Настройки                                                   |      | ÷       | ККТ<br>Подкл             | юченные кассы                      |    |
| Ì.    | <b>ККТ</b><br>Подключенные кассы                            |      |         |                          |                                    |    |
| 8     | Платежные терминалы<br>Подключенные банковские<br>терминалы |      |         |                          |                                    |    |
| ē     | <b>Принтер</b><br>Подключение принтера                      |      |         |                          |                                    |    |
| A     | <b>Весы</b><br>Подключение весов                            |      | Ско     | нфигу                    | рированные устройст<br>отсутствуют | ва |
| Y     | <b>ЕГАИС</b><br>Подключение к УТМ                           |      |         |                          |                                    |    |
| \$    | <b>Дополнительно</b><br>"Тонкая" настройка приложения       |      |         |                          |                                    |    |
|       |                                                             |      |         |                          |                                    | +  |

- 3. Нажмите «+» для создания нового подключения.
- 4. Выберите производителя ККТ, в нашем случае УМКА или АРМАКС, нажмите **ДАЛЕЕ** и перейдите в окно «Настройки соединения».

| 14:22 🖬 🕸 🗹 🕔          | âl 🗎 | 14:22 🖬 🕸 🗹 · 🗇 🕤 all 🗎                              |
|------------------------|------|------------------------------------------------------|
| 🔶 Новое подключение    |      | Настройки соединения<br>Способ подключения к ККТ/ОФД |
| Производитель<br>Armax | •    | IP адрес<br>localhost<br>Порт<br>8088<br>Логин       |
| Далее                  |      | <b>99</b><br>Пароль                                  |
|                        |      | <b>99</b><br>ID клиента                              |
|                        |      | Печать бумажных чеков                                |
|                        |      | Сохранить                                            |
|                        |      |                                                      |
|                        |      |                                                      |
|                        |      |                                                      |

- 5. В этом окне ничего менять не надо.
- 6. Нажмите СОХРАНИТЬ, чтобы вернуться к списку подключенных касс.
- 7. Для настройки кассового аппарата по умолчанию, выберите нужную

| ÷      | ккт                   |         |
|--------|-----------------------|---------|
|        | Подключенные кассы    |         |
|        |                       |         |
| риска  | льный процессинг      | *       |
|        |                       |         |
| Эмуля  | тор ККТ               |         |
| √°Эмул |                       |         |
|        | VICTO/IBSOBATB TIO YM | олчанию |
|        |                       |         |
|        | Упапить               |         |

модель из списка «*Подключенные кассы*» и удерживайте, пока не появится меню. Выберите «*Использовать по умолчанию*», чтобы ваше приложение могло автоматически подключаться к данному кассовому аппарату при старте.

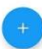

### Настройка платежного терминала

Используйте данный раздел, в случае если собираетесь подключить к Вашему Android устройству банковский терминал по кабелю, по сети, или встроенный банковский терминал. В нашем примере описано подключение встроенного в ККТ ПЭЙМОБ Ф банковского терминала от Сбербанка.

 Зайдите в раздел меню НАСТРОЙКА – ПАЛАТЕЖНЫЕ ТЕРМИНАЛЫ и выберите модель POS терминала.

| 14:35 🖬 🗘 🎯 ·· 👘 ລີ ແມ່                                                         | 19:06 ර ම 🖸                                | र्क्ति 📶 📕 |
|---------------------------------------------------------------------------------|--------------------------------------------|------------|
| <ul> <li>Платежные терминалы</li> <li>Подключенные банковские термин</li> </ul> | <ul> <li>Новый платёжный термин</li> </ul> | ал         |
|                                                                                 | Поставщик терминала<br>Сбербанк            | •          |
| Сконфигурированные устройства<br>отсутствуют                                    | Далее                                      |            |
| +                                                                               |                                            |            |

2. Выберите тип подключение ПЛАТЕЖНОЕ ЯДРО и количество печатаемых слип-чеков

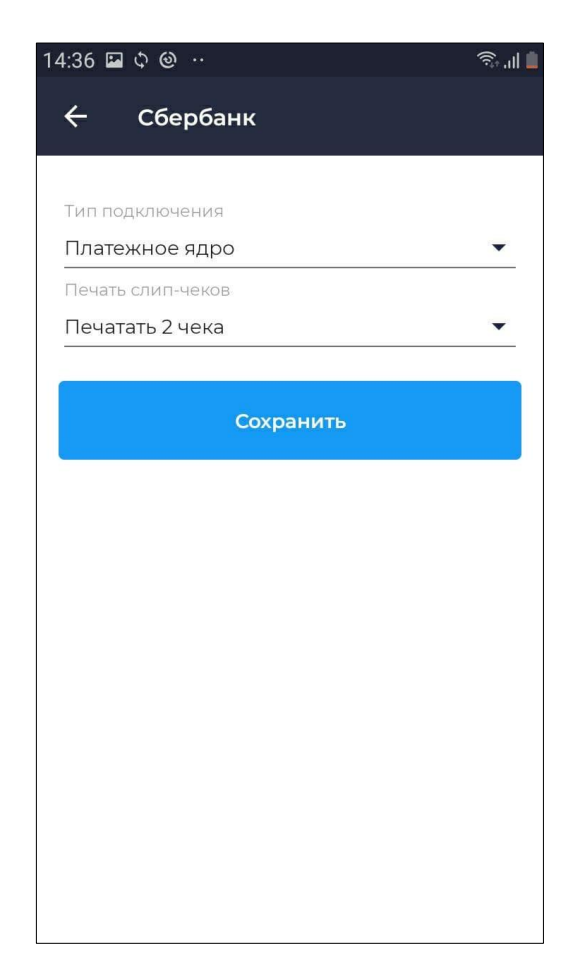

3. Нажмите СОХРАНИТЬ.

## Дополнительные настройки

| 15:22 🗘 🖬 🕲 \cdots                                                                                                    | ŜII 📕 | 15:23 🖬 ¢ 🐵 ··                                                                                | 🧊 . II 📕 |
|----------------------------------------------------------------------------------------------------|-------|-----------------------------------------------------------------------------------------------|----------|
| 🔶 Дополнительно                                                                                                    |       | 🔶 Дополнительно                                                                               |          |
| Касса<br>Автоматическое подключение к                                                                                                    |       | Время контроля смены                                                                          |          |
| Подключать ККТ при входе в Торговый<br>Объект                                                                                                    | •     | Автоматическое закрытие смены<br>Автоматически закрывать смену, если<br>она превысила 24 часа |          |
| Использовать пул касс<br>При наличии нескольких касс<br>подключаться к случайной кассе.<br>Параметр используется для работы с<br>несколькими кассами. | •     | Справочник товаров и услуг<br>Сортировка номенклатур                                          |          |
| Отложенные чеки                                                                                                    |       | использования                                                                                 |          |
| чеки                                                                                                    |       | Изображение номенклатуры<br>Загружать из kassa.bifit.com                                      |          |
| Печать ссылки на магазин                                                                                                    |       | Окно ввода количества товара                                                                  |          |
| неооходимость печати ссылки на<br>магазин в конце чека                                                                                                |       | Отображать диалоговое окно<br>для ввода количества товара при<br>добаврении в нех             |          |
| Смена                                                                                                    |       | дооавлении в чек                                                                              |          |
| Контролировать закрытие смены<br>Показывать уведомление о<br>необходимости закрытия смены                                                             |       | Остатки маркированного товара<br>Проверка наличия маркировки при<br>продаже                   |          |
|                                                                                                    |       |                                                                                               |          |

#### ООО «БИФИТ КАССА»

#### Установка и настройка «Касса Розница» Android

| 🗟 .il 🔳        | 15:23 🖬 🗘 🕲 …                                                                                                    | <b>⊜</b> I <b>≞</b> |
|----------------|----------------------------------------------------------------------------------------------------|---------------------|
|                | 🗲 Дополнительно                                                                                                    |                     |
|                | Сторонние приложения                                                                                                    |                     |
| e              | Включить возможность передачи<br>чеков для печати из сторонних<br>приложений.                                                          |                     |
|                | Автоинкассация                                                                                                    |                     |
| убля в         | Закрытие смены произойдёт с<br>автоматическим обнулением счётчика<br>наличности в денежном ящике.                                      | •                   |
| -              | Группировка позиций                                                                                                    |                     |
|                | Группировать позиции с одинаковым<br>наименованием в одну запись с<br>суммированным количеством                                        |                     |
|                |                                                                                                    |                     |
| анию           | Отключить печать чека<br>Отключение печати при отправке<br>электронного чека клиенту                                                   |                     |
|                |                                                                                                    |                     |
| а<br>ии        | контроль мрц<br>Использовать максимальую<br>розничную цену при продаже сигарет                                                         |                     |
|                |                                                                                                    |                     |
|                | Срок годноти<br>Проверять срок годности товара при<br>считывании DataMatrix                                                            |                     |
| ال 3           | 15:23 🖬 û 🎯 ··                                                                                                    | S.11                |
|                | 🔶 Дополнительно                                                                                                    |                     |
|                | Anvorone                                                                                                    |                     |
|                | AUROFOID                                                                                                    |                     |
|                | Начало продажи алкоголя<br>С 8:00 ч.                                                                                                   |                     |
| заказ)<br>латы | Конец продажи алкоголя                                                                                                    |                     |
|                | До 23:00 ч.                                                                                                    |                     |
|                | Платежный терминал                                                                                                    |                     |
|                | Задержка печати слип-чека                                                                                                    |                     |
|                | Время ожидания между печатью слип-<br>и его копии, в секундах. Используется д<br>касс, не поддерживающих автоматическ<br>отрезку чека. | іека<br>ля<br>кую   |
|                |                                                                                                    |                     |
|                | Оплата                                                                                                    |                     |
|                | СНО по умолчанию<br>Выбор типа СНО                                                                                                    |                     |
|                | Быстрад оддата                                                                                                    |                     |
| ца             | Автоматическое заполнение суммы                                                                                                    |                     |
|                | Запретить смешанные типы опл                                                                                                    |                     |
|                | е<br>убля в<br>анию<br>анию<br>али<br>али<br>али<br>али<br>али                                                                         | №                   |

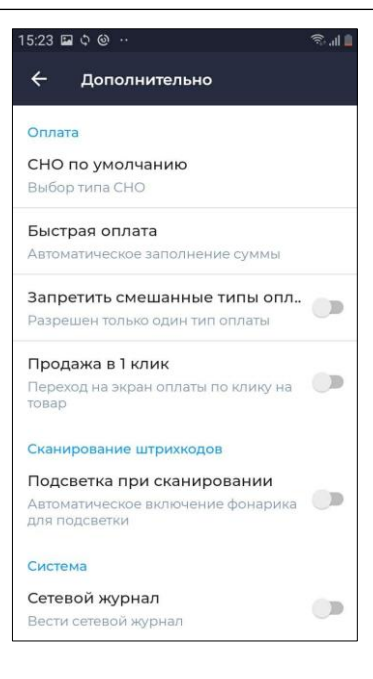

Дополнительные настройки приложения доступны в разделе «Настройки» – «Дополнительно». Вам будет доступна страница со следующими настройками:

- Автоматическое подключение к ККТ (Осуществляет автоматическое подключение к кассовому аппарату при запуске приложения. Это необходимо для корректной передачи чеков из ККМ в ОФД в случае, если настройка связи с ОФД происходит через интернет на смартфоне. В противном случае, подключение к кассовому аппарату происходит в момент печати чека)
- Использовать пул касс (При наличии нескольких касс, приложение будет подключаться к случайной кассе. Параметр используется для работы с несколькими кассами
- 3. Отложенные чеки (Откладывать чеки при расшаривании кассы)
- Печать ссылки на магазин (При необходимости печати ссылки на магазин в конце чека)
- 5. Контролировать закрытие смены (Показывать уведомления о необходимости закрытия смены)
- 6. Время контроля смены (Установить конкретное время для уведомлений)

- 7. Сортировка номенклатуры (При необходимости отсортировывать номенклатуру по частоте использования)
- 8. Изображения номенклатуры (Загрузка производится из Личного Кабинета на сайте <u>kassa.bifit.com</u>)
- Окно ввода количества товара (При установленной настройке перед добавлением любого товара кассиру открывается диалоговое окно с предложением ввести количество. В противном случае, окно ввода количества отображается только для весового товара.)
- 10. Остатки маркированного товара (При необходимости проверки наличия маркировки при продаже)
- 11. Печать кассира в чеке (Настройка текста имени кассира в чеке)
- 12. Отбрасывать копейки (Округление итоговой суммы чека до рубля в меньшую сторону)
- 13. Печать артикулов (Добавление артикулов в название номенклатуры в чеке)
- 14. Печать логотипа в чеке (Добавление печати изображения логотипа в чеке, при необходимости)
- 15. Сторонние приложения (Включить возможность передачи чеков для печати из сторонних приложений)
- 16. Автоинкассация (Возможность закрыть смену с автоматическим обнулением счетчика наличности в денежном ящике)
- 17. Группировка позиций (Возможность группировать позиции с одинаковым наименованием в одну запись с суммированным количеством)
- Отключить печать чека (Отключение печати чека при отправке электронного чека клиенту)
- 19. Контроль МРЦ (Возможность использовать максимальную розничную цену при продаже сигарет)
- 20. Срок годности (Возможность проверять срок годности товара при считывании DataMatrix)
- 21. Внесение предоплаты (Онлайн-заказ) (Выбор способа расчета при внесении предоплаты)
- 22. Наименование позиции (Наименование позиции по умолчанию при продаже по свободной цене)
- Предмет расчета (Выбор предмета расчета при продаже по свободной цене)
- 24. Тип НДС (Выбор типа НДС при продаже по свободной цене)
- 25. Шаблон (Указание шаблона весового штрихкода)
- 26. Установка времени продажи алкоголя (С/по)

- Задержка печати слип-чека (Установка времени ожидания между печатью слип-чека и его копии, в секундах. Используется для касс, не поддерживающих автоматическую обрезку чека)
- 28. СНО по умолчанию (Выбор типа СНО)
- 29. Быстрая оплата (Автоматическое заполнение суммы)
- Запретить смешанные типы оплаты (Разрешение только одного типа оплаты)
- Продажа в один клик (Включить возможность перехода на экран оплаты по клику на товар)
- Подсветка при сканировании (Автоматическое включение фонарика для подсветки)
- 33. Сетевой журнал (Активировать формирование сетевого журнала)